HCP Enriching Telemetry Events 1

# **Introduction to Metron Dashboard**

Date of Publish: 2019-3-18

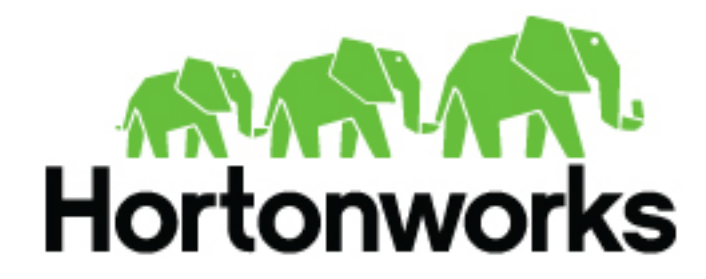

https://docs.hortonworks.com

# Contents

| Introduction to Metron Dashboard  |   |
|-----------------------------------|---|
| Functionality of Metron Dashboard |   |
| Metron Default Dashboard          |   |
| Events                            | 5 |
| Enrichment                        |   |
| YAF                               | 6 |
| Snort                             | 6 |
| Web Request Header                | 7 |
| DNS                               | 7 |
|                                   |   |

## **Introduction to Metron Dashboard**

The Metron dashboard is a Kibana-based dashboard designed to identify, investigate, and analyze cybersecurity data. HCP supports Kibana 4.x. Kibana is an open source analytics and visualization platform.

## **Functionality of Metron Dashboard**

The Metron dashboard displays all of the data on a single dashboard enabling you to filter through the irrelevant data and display just the information, alerts, and context for which you are looking.

The Metron dashboard has several advantages over conventional SIEM tools, including flexibility, and the single pane of glass approach that displays all of the data on the same screen, requiring no jumping from console to console to gather the information.

#### Dashboard-Snort Panel

| Snort Overview                                                                                                    |                 |         | e, | Sn                              | ort Alerts                      |                                 |               |                 |                 |                 |          |     |
|----------------------------------------------------------------------------------------------------|-----------------|---------|----|---------------------------------|---------------------------------|---------------------------------|---------------|-----------------|-----------------|-----------------|----------|-----|
| Snort is a Network Intrusion Detection System<br>(NIDS) that is being used to generate alerts<br>identifying known bad events. Snort relies on a<br>fixed set of rules that act as signatures for<br>identifying abnormal events. |                 |         |    |                                 |                                 |                                 |               |                 |                 | 1-50 of         | 75 <     |     |
|                                                                                                    |                 |         |    | Time -                          | msg                             | sig_id                          | ip_src_addr   | ip_src_pert     | ip_dst_addr     | ip_dst_port     | protocol |     |
|                                                                                                    |                 |         | •  | October 25th 2018, 12:01:37.000 | 'snort test alert'              | 999,158                         | 192.168.66.1  | 50,184          | 192.168.66.121  | 8,080           | TCP      |     |
|                                                                                                    |                 |         | ,  | October 25th 2018, 12:01:37.000 | 'snort test alert'              | 999,158                         | 192.168.66.1  | 50,184          | 192.168.66.121  | 8,080           | TCP      |     |
|                                                                                                    |                 |         |    | ,                               | October 25th 2018, 12:01:37,000 | 'snort test alert'              | 999,158       | 192.168.66.1    | 50,187          | 192.168.66.121  | 8,090    | TCP |
| Snort Alert Types                                                                                                    |                 |         | 0  | ,                               | October 25th 2018, 12:01:37.000 | 'snort test alert'              | 999,158       | 62.75.195.236   | 80              | 192.168.138.158 | 49,186   | TCP |
|                                                                                                    |                 |         |    | ,                               | October 25th 2018, 12:01:37,000 | 'snort test alert'              | 999,158       | 95.163.121.204  | 80              | 192.168.138.158 | 49,210   | TCP |
|                                                                                                    | 2               |         |    | •                               | October 25th 2018, 12:01:16:000 | 'snort test aliert'             | 999,158       | 192.168.66.1    | 50,183          | 192.168.66.121  | 8,080    | TCP |
| 2                                                                                                    |                 |         | ,  | October 25th 2018, 12:01:16:000 | 'snort test alert'              | 999,158                         | 62.75.195.236 | 80              | 192.168.138.158 | 49,186          | TCP      |     |
|                                                                                                    |                 |         | ,  | October 25th 2018, 12:01:16:000 | 'snort test alert'              | 999,158                         | 192.168.66.1  | 50,182          | 192.168.66.121  | 8,080           | TCP      |     |
| ,                                                                                                    | Alert Tuneis)   |         |    | ,                               | October 25th 2018, 12:01:16:000 | 'snort test aliert'             | 999,158       | 192.168.138.158 | 49,189          | 62.75.195.236   | 80       | TCP |
| Source (pperio                                                                                                    |                 |         | ,  | October 25th 2018, 12:01:16:000 | 'snort test alert'              | 999,158                         | 62.75.195.236 | 80              | 192.168.138.158 | 49,186          | TCP      |     |
|                                                                                                    |                 |         |    | •                               | October 25th 2018, 12:01:16:000 | 'snort test alert'              | 999,158       | 62.75.195.236   | 80              | 192.168.138.158 | 49,186   | TCP |
| Snort Top Alerts By                                                                                                    | Postination :   | Count : | í  | ,                               | October 25th 2018, 12:01:16:000 | 'snort test alert'              | 999,158       | 62.75.195.236   | 80              | 192.168.138.158 | 49,189   | TCP |
| and the second                                                                                                    | contraction -   | Cours - |    | ,                               | October 25th 2018, 12:01:16.000 | 'snort test alert'              | 999,158       | 72.34.49.86     | 80              | 192.168.138.158 | 49,204   | TCP |
| 192.168.138.158                                                                                                    | 62.75.195.236   | 12      |    |                                 |                                 |                                 |               |                 |                 |                 |          |     |
| 192.168.138.158                                                                                                    | 95.163.121.204  | 5       |    | '                               | October 25th 2018, 12:01:16.000 | SERVER-WEBAPP<br>Linksys router | 1,851         | 192.168.66.1    | 50,184          | 192.168.66.121  | 8,080    | TCP |
| 192.168.138.158                                                                                                    | 72.34.49.86     | 4       |    |                                 |                                 | default username                |               |                 |                 |                 |          |     |
| 192.168.138.158                                                                                                    | 204.152.254.221 | 1       |    |                                 |                                 | login attempt                   |               |                 |                 |                 |          |     |
| 43 34 464 334                                                                                                    | *********       | 24      |    |                                 |                                 |                                 |               |                 |                 |                 |          |     |

HCP supports two types of messages: metadata and alerts. By convention there should be one panel per metadata telemetry and one panel that is a "catch all" panel for alerts. The Snort panels are a good example of these two panel types. However, the Snort alerts panel only lists alerts from Snort because the default Metron dashboard contains only one data source that produces alerts.

When HCP parses the telemetry data on ingest, it extracts and normalizes different parts of the message into a standard Metron JSON. Standardizing and normalizing field names and format allows HCP to search different telemetry messages with a single query.

The first telemetry type that HCP supports is metadata messages. Metadata messages are parsed enriched messages in the JSON format.

The second telemetry type that HCP supports is alerts telemetries. Alerts telemetries come from IDS sensors like Snort or mixed telemetries like application logs that contain some metadata and some alert messages. While it is possible to set up a new panel for each alert telemetry, it is more desirable to set up a single panel that contains all of the alerts. This guarantees that the query will pull in alerts from multiple telemetries (even mixed mode telemetries that have some metadata and some alerts associated with them). You can then set up a detailed table containing only the alerts. To set telemetry as alert you need to set is\_alert = true. This is already set up for HCP under the "Alerts" table.

The fields displayed for each alerts table can be customized. Ideally you want the fields of most importance (as well as the standard fields that telemetries are correlated on) to be displayed.

The following table contains a description of each of the Kibana components in the Metron dashboard.

| Area Chart Panel         | You can use the <b>area chart panel</b> for stacked timelines for which you want to see the total.                                                                                                    |
|--------------------------|----------------------------------------------------------------------------------------------------|
| Data Table Panel         | Use the <b>data table panel</b> to provide a detail breakdown,<br>in tabular format, of the results of a composed<br>aggregation. You can generate a data table from many<br>other charts by clicking the grey bar at the bottom of the<br>chart. |
| Detailed Message Panel   | A <b>detailed message panel</b> displays the raw data from your search query.                                                                                                    |
| Document Table           | When you submit a search query, the 500 most recent documents that match the query are listed in the <b>Documents</b> table which is displayed in the center of the <b>Discover</b> window.                                                       |
| Field List               | A list of all of the fields associated with a selected index pattern. This list is displayed on the left side of the <b>Discover</b> window.                                                                                                    |
| Line Chart Panel         | Use the <b>line chart</b> when you want to display high density time series. This chart is useful for comparing one series with another.                                                                                                    |
| Mark Down Widget Panel   | You can use the <b>mark down widget panel</b> to provide explanations or instructions for the dashboard.                                                                                                    |
| Metric Panel             | You can use a <b>metric panel</b> to display a single large<br>number such as the number of hits or the average of a<br>numeric field.                                                                                                    |
| Pie Chart Panel          | A <b>pie chart</b> is a circular statistical graphic that is ideal for displaying the parts of some whole.                                                                                                    |
| Tile Map Panel           | The <b>tile map panel</b> type displays a map populated<br>with your search results. This panel type requires<br>an Elasticsearch geo_point field that is mapped as<br>type:geo_point with latitude and longitude coordinates.                    |
| Vertical Bar Chart Panel | You can use the <b>vertical bar chart panel</b> to display<br>histograms. Histogram panels represent ingest rates for<br>each individual telemetry. By convention, you should set<br>up one for each type.                                        |

## **Metron Default Dashboard**

The default telemetry data sources installed with HCP help highlight the useful components available in Kibana 4. The default Metron dashboard serves as a starting point for you to build your own customized dashboards. During

installation, HCP sets up several telemetry data sources bundled with the platform and creates panels to display the associated data.

#### **Events**

The first panel in the dashboard highlights the variety of events being consumed by HCP. It shows the total number of events received, the variety of those events, and a histogram showing when the events were received.

Events

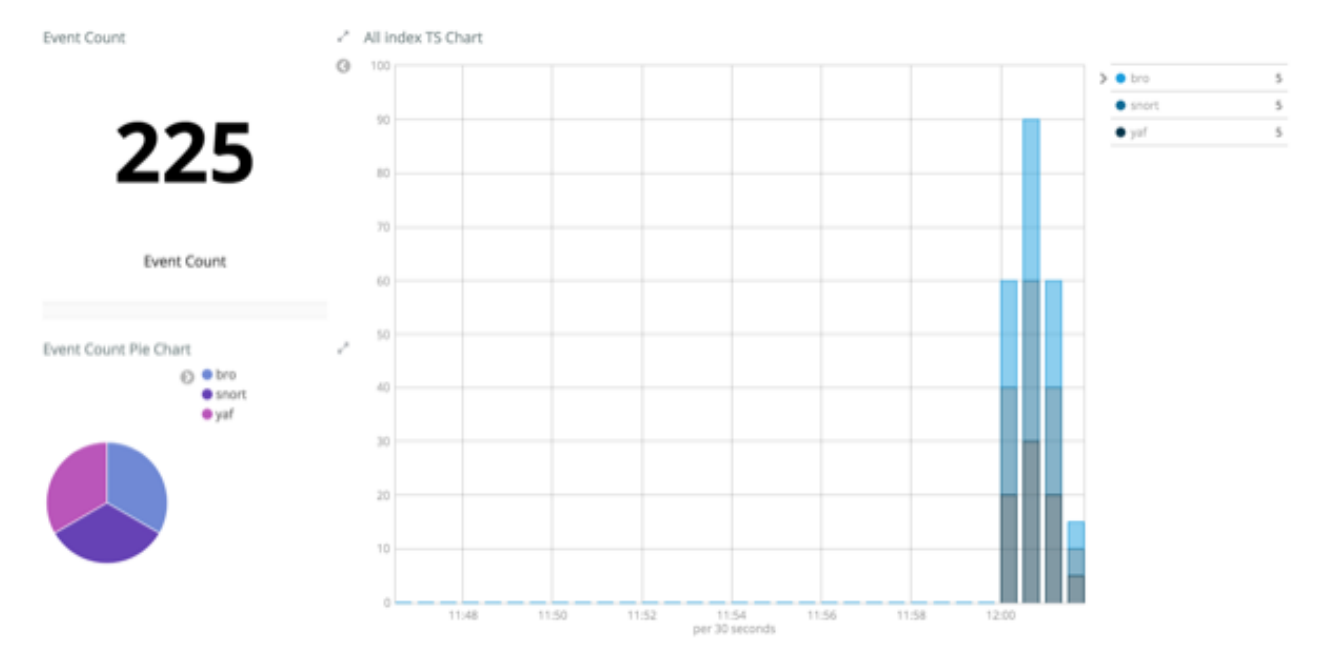

#### Enrichment

The next set of dashboard panels shows how HCP can be used to perform real-time enrichment of telemetry data. All of the IPv4 data received by HCP was cross-referenced against a geo-ip database. These locations were then used to build this set of dashboard components.

#### Enrichment

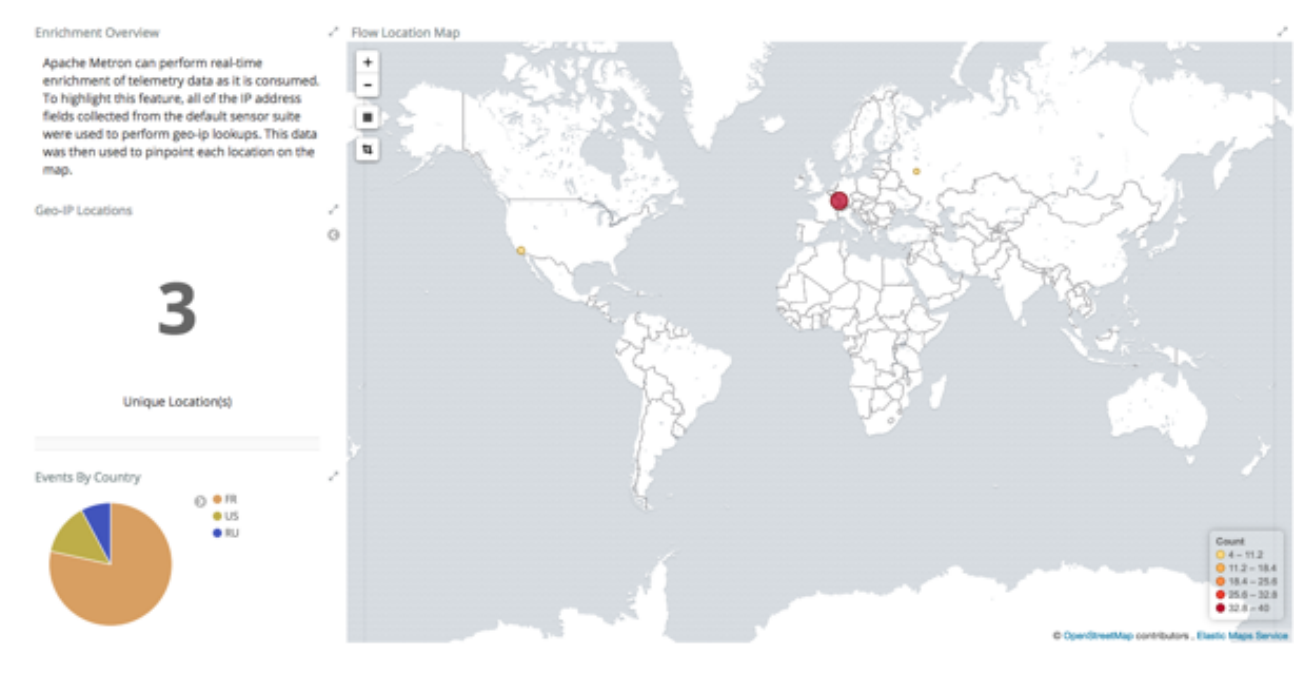

5

### YAF

As part of the default sensor suite, YAF is used to generate flow records. These flow records provide significant visibility into which actors are communicating over the target network. A table panel displays the raw details of each flow record. A histogram of the duration of each flow illustrates that while most flows are relatively short-lived there are a few that are much longer in this example. Creating an index template that defined this field as numeric was required to generate the histogram.

#### YAF

| YAF Overview                                                                                                    | 2   | YA | F Flows                         |                 |             |                 |             |          |
|----------------------------------------------------------------------------------------------------|-----|----|---------------------------------|-----------------|-------------|-----------------|-------------|----------|
| YAF can be used to generate Netflow-like flow<br>records. These flow records provide significant<br>visibility of the actors communicating over the<br>tanget network. |     |    | Time -                          | lp_src_addr     | ip_src_port | ip_dst_addr     | ip_dst_port | protocol |
|                                                                                                    |     | ,  | October 25th 2018, 12:01:37.000 | 192.168.66.1    | 50,451      | 192.168.66.121  | 8,080       | TCP      |
|                                                                                                    |     | ,  | October 25th 2018, 12:01:37.000 | 72.34.49.86     | 80          | 192.168.138.158 | 49,202      | TCP      |
|                                                                                                    |     | ,  | October 25th 2018, 12:01:37.000 | 192.168.66.1    | 50,184      | 192.168.66.121  | 8,080       | TCP      |
| Yaf Flows Count                                                                                                    | 200 |    | October 25th 2018, 12:01:37.000 | 192.168.66.1    | 50,682      | 192.168.66.121  | 8,080       | TCP      |
|                                                                                                    |     | ,  | October 25th 2018, 12:01:37.000 | 62.75.195.236   | 80          | 192.168.138.158 | 49,185      | TCP      |
|                                                                                                    |     | •  | October 25th 2018, 12:01:16:000 | 192.168.138.158 | 49,189      | 62.75.195.236   | 80          | TCP      |
| <b>75</b>                                                                                                    |     | ,  | October 25th 2018, 12:01:16:000 | 192.168.66.121  | 8,080       | 192.168.66.1    | 50,451      | TCP      |
|                                                                                                    |     | ,  | October 25th 2018, 12:01:16:000 | 192.168.138.158 | 49,186      | 62.75.195.236   | 80          | TCP      |
|                                                                                                    |     | •  | October 25th 2018, 12:01:16:000 | 62.75.195.236   | 80          | 192.168.138.158 | 49,189      | TOP      |
|                                                                                                    |     | ,  | October 25th 2018, 12:01:16:000 | 192.168.138.158 | 49,201      | 204.152.254.221 | 80          | TCP      |
|                                                                                                    |     | ,  | October 25th 2018, 12:01:16:000 | 192.168.66.1    | 50,186      | 192.168.66.121  | 8,080       | TCP      |
| YAF Flow Duration                                                                                                    | 2   | •  | October 25th 2018, 12:01:16:000 | 192.168.66.121  | 8,080       | 192.168.66.1    | 50,183      | TCP      |
|                                                                                                    | 0   | ,  | October 25th 2018, 12:01:16.000 | 192.168.138.158 | 49,190      | 62.75.195.236   | 80          | TCP      |
|                                                                                                    |     | ,  | October 25th 2018, 12:01:16:000 | 192.168.66.1    | 50,184      | 192.168.66.121  | 8,080       | TCP      |
| 20                                                                                                    |     | ,  | October 25th 2018, 12:01:16:000 | 192.168.66.1    | 50,182      | 192.168.66.121  | 8.080       | TCP      |
| 0                                                                                                    |     | ,  | October 25th 2018, 12:01:09.000 | 192.168.138.158 | 49,189      | 62.75.195.236   | 80          | TCP      |
| Flow Duration (seconds)                                                                                                    |     |    | October 25th 2018, 12:01:09.000 | 192.168.138.158 | 49,189      | 62.75.195.236   | 80          | TCP      |

#### **Snort**

Snort is a Network Intrusion Detection System (NIDS) that is being used to generate alerts identifying known bad events. Snort relies on a fixed set of rules that act as signatures for identifying abnormal events. Along with displaying the relevant details of each alert, the panel shows that there is only a single unique alert type; a test rule that creates a Snort alert on every network packet. Another table was created to show source/destination pairs that generated the most Snort alerts.

Dashboard-Snort Panel

| Snort Overview                                                                                                    | ,          | ° 5 | nort Alerts                     |                                 |          |                 |             |                 |             |          |
|----------------------------------------------------------------------------------------------------|------------|-----|---------------------------------|---------------------------------|----------|-----------------|-------------|-----------------|-------------|----------|
| Snort is a Network Intrusion Detection System                                                                                                    |            |     |                                 |                                 |          |                 |             |                 | 1-50 of     | 75 <     |
| (NIDS) that is being used to generate alerts<br>identifying known bad events. Snort relies on a<br>fixed set of rules that act as signatures for<br>identifying abnormal wants. | elies on a |     | Time -                          | msg                             | sig_id   | ip_src_addr     | ip_srt_port | ip_dst_addr     | ip_dst_port | protocol |
|                                                                                                    | s for      | ,   | October 25th 2018, 12:01:37.000 | 'snort test alert'              | 999,158  | 192.168.66.1    | 50,184      | 192.168.66.121  | 8,080       | TCP      |
|                                                                                                    |            | ,   | October 25th 2018, 12:01:37.000 | 'snort test alert'              | 999,158  | 192.168.66.1    | 50,184      | 192.168.66.121  | 8,080       | TCP      |
|                                                                                                    |            | ,   | October 25th 2018, 12:01:37.000 | 'snort test alert'              | 999,158  | 192.168.66.1    | 50,187      | 192.168.66.121  | 8,080       | TCP      |
| Snort Alert Types                                                                                                    |            | ٠.  | October 25th 2018, 12:01:37.000 | 'snort test alert'              | 999,158  | 62.75.195.236   | 80          | 192.168.138.158 | 49,186      | TCP      |
|                                                                                                    |            | ,   | October 25th 2018, 12:01:37.000 | 'snort test alert'              | 999,158  | 95.163.121.204  | 80          | 192.168.138.158 | 49,210      | TCP      |
| 2                                                                                                    |            | ,   | October 25th 2018, 12:01:16.000 | 'snort test alert'              | 999,158  | 192.168.66.1    | 50,183      | 192.168.66.121  | 8,080       | TCP      |
| Alert Type(s)                                                                                                    |            | ,   | October 25th 2018, 12:01:16.000 | 'snort test alert'              | 999,158  | 62.75.195.236   | 80          | 192.168.138.158 | 49,186      | TCP      |
|                                                                                                    |            | ,   | October 25th 2018, 12:01:16.000 | 'snort test alert'              | 999,158  | 192.168.66.1    | 50,182      | 192.168.66.121  | 8,080       | TCP      |
|                                                                                                    |            | ,   | October 25th 2018, 12:01:16.000 | 'snort test alert'              | 999,158  | 192.168.138.158 | 49,189      | 62.75.195.236   | 80          | TCP      |
|                                                                                                    |            | ,   | October 25th 2018, 12:01:16.000 | 'snort test alert'              | 999,158  | 62.75.195.236   | 80          | 192.168.138.158 | 49,186      | TCP      |
|                                                                                                    |            |     | October 25th 2018, 12:01:16:000 | 'snort test alert'              | 999,158  | 62.75.195.236   | 80          | 192.168.138.158 | 49,186      | TCP      |
| Snort Top Alerts By Host                                                                                                    |            | í.  | October 25th 2018, 12:01:16:000 | 'snort test alert'              | 999,158  | 62.75.195.236   | 80          | 192.168.138.158 | 49,189      | TCP      |
| Source Destination 0                                                                                                    | Count 0    | 15  | October 25th 2018, 12:01:16.000 | 'snort test alert'              | 999.158  | 72.34.49.86     | 80          | 192.168.138.158 | 49.204      | TCP      |
| 192.168.138.158 62.75.195.236                                                                                                    | 12         |     |                                 |                                 | 1111-111 |                 |             |                 |             |          |
| 192.168.138.158 95.163.121.204                                                                                                    | 5          | '   | October 25th 2018, 12:01:16.000 | SERVER-WEBAPP<br>Linksys router | 1,861    | 192.168.66.1    | 50,184      | 192.168.66.121  | 8,060       | TCP      |
| 192.168.138.158 72.34.49.86                                                                                                    | 4          |     |                                 | default username                |          |                 |             |                 |             |          |
| 192.168.138.158 204.152.254.221                                                                                                    | 1          |     |                                 | login attempt                   |          |                 |             |                 |             |          |
|                                                                                                    |            |     |                                 |                                 |          |                 |             |                 |             |          |

#### Web Request Header

The Bro Network Security Monitor extracts application-level information from raw network packets. In this example, Bro is extracting HTTP and HTTPS requests being made over the network. The panels highlight the breakdown by request type, the total number of web requests, and raw details from each web request.

#### Dashboard-Bro Panel

| Web Request Header Overview                                                                                                    | 2      | Web Requests                                        |        |                                                                                                    |                                                                                                    |                                                                    |                                                                             |
|----------------------------------------------------------------------------------------------------|--------|-----------------------------------------------------|--------|----------------------------------------------------------------------------------------------------|----------------------------------------------------------------------------------------------------|--------------------------------------------------------------------|-----------------------------------------------------------------------------|
| The Bro Network Security Monitor is estracting application-<br>level information from raw network packets. In this<br>example, Boo is extracting HTTP(5) nequests being made<br>over the network. |        | Time -                                              | method | heat                                                                                                | 5-50 c                                                                                                    | rss <<br>reteri                                                    | : ><br>*                                                                    |
|                                                                                                    |        | <ul> <li>October 25th 2018, 12:01:37.830</li> </ul> | GET    | ip-addr.es                                                                                          | 1                                                                                                    |                                                                    |                                                                             |
|                                                                                                    |        | <ul> <li>October 25th 2018, 12:01 37:658</li> </ul> | GET    | node1                                                                                               | reprint nouses sime rom, duster in equests how end logge, size+166 feide+hequestell, +146 1148 584556                                                                                                    | http://                                                            | node1.8                                                                     |
| Web Requests                                                                                                    | ,<br>0 | <ul> <li>October 25th 2018, 12:01:37.628</li> </ul> | GET    | 7oqnenzww<br>romdati?y gig<br>apaysun.co<br>m                                                       | /picture.php?k=11igmtg8b37Ga994c3eae014608b272c46c7964                                                                                                    | http://<br>www.nm<br>gapayt<br>/11/Qr                              | 7oqnanz<br>xlati?y.gi<br>sun.com<br>mlg                                     |
|                                                                                                    |        | <ul> <li>October 25th 2018, 12:01:07:501</li> </ul> | POST   | runiove.us                                                                                          | /wp-content/themes/twentyfifteen/img5.php?u=mfym/?1sapd;b                                                                                                    |                                                                    |                                                                             |
| 55                                                                                                    |        | <ul> <li>October 25th 2016, 12:01.16.814</li> </ul> | GET    | node1                                                                                               | ngin frituaten interna, futate isongonensis<br>federa fenza Gongonen interna na su para, tanca Cangonen international para ferita Cangonen international rusaine, service Cangonen international para ferita Cangonen international para ferita Cangonen international para ferit | hep.//                                                             | hode1.8                                                                     |
| Count                                                                                                    |        | October 25th 2018, 12:01:16.836                     | GET    | node1                                                                                               | /api/v1/clusters/metron_cluster/mequests?to+endkpage_size+16&feide+Requests&_+16&F18878                                                                                                    | http://                                                            | hode1:8                                                                     |
| Web Request Type                                                                                                    | /      | <ul> <li>Orsober 256: 2016, 12:01:16.712</li> </ul> | GET    | ubb67.3c14<br>7o.x806a4.w<br>G78919.u501<br>1.b80w.r0faf<br>9.e8mfzdgrf<br>7g0.grouppr<br>peramo.in | 1                                                                                                    | http://<br>g90e11<br>b63u/<br>33e.37<br>c.e8ml<br>0.grou<br>ms.iv/ | vəlli724<br>h. 58.642<br>(HE342.v<br>7.px209c<br>fadgri73<br>sppragra<br>(1 |
|                                                                                                    |        | <ul> <li>October 25th 2016, 12:01:16.605</li> </ul> | GET    | node1                                                                                               | lapi/i/titutemimetron_dutaei.componenta)<br>bate_tomponenti/exciteiantaiae_configur=vaa/faidu=host_componenti/HostRelealdapiay_name.host_componenti/HostRelealdapiay<br>name.host_componenti-HostReleastaath.oct_componenti-HostRelealdapiay_mameterae.txtash.oct_componenti-HostRelealda<br>nameterae_componenti-HostReleastaath.oct_componenti-HostRelealdapiay_mameterae.txtash.oct_componenti-HostReleasta<br>nameterae_componenti-HostReleastaath.oct_componenti-HostRelealdapiay_mameterae.txtash.oct_componenti-HostReleasta                                                                                                    | http://                                                            | hode1:8                                                                     |

#### DNS

Bro extracts DNS requests and responses being made over the network. Understanding who is making those requests, the frequency, and types can provide a deep understanding of the actors present on the network.

Dashboard-DNS Panel

192.168.66.1

192.168.66.1

234.0.0.251

224.0.0.251

DNS Requests Overview DNS Requests 1-20 of 20 < > Bro is extracting DNS requests and responses being made over the network. Understanding who is making those requests, the frequency, and types can provide a deep understanding of the actors present on the network. Time query qtype,name ip.arc.addr ip.det.addr answers October 25th 2018, 12:01:37.120 \_googlecast, ptp.local PTR 192.168.66.1 234.0.0.251 October 25th 2018, 12:01:16:975 \_googlecant\_top.local PTR 192.168.66.1 234.0.0.251 October 25th 2018, 12:01:05:979 r03aht2.c3008e.xtSTh 30f.a393.h790fa5eu.xb8hti.e8mfotgr17g5.grouppingnams.in 62.75.195.236 192.168.138.158 192,168,138,2 А. DNS Requests October 25th 2018, 12:01:08:081 ubb67.3c147o.u806a4.w07d918.o5f.f1.b80ev/0fa99.w8mfodgr7fg0.groupprograms.in 62.75.195.236 192108138158 192,168,138,2 A 0 October 25th 2018, 12:00:58.775 vid72g.g90e1h.38.642b63u (385a2 x33e.37.pa26bcx.e8mfbdgrf7g0.groupprograms.in 62.75.195.236 192.168.138.158 192,168,138,2 ..... October 25th 2018, 12:00:58,583 comarkaecurity.com . 72.34.49.86 192108138158 192,168,138,2 20 October 25th 2018, 12:00:58.469 Topronzwwnm6zb7y.gigapaysun.com А. 95.163.121.204 192.168.138.158 192,168,138,2 October 25th 2018, 12:00:58.363 \_googlecast\_top.local PTR 192.168.66.1 234.0.0.251 PTR October 25th 2018, 12:00:43.098 \_groglecast.\_tcp.local 192.168.66.1 234.0.0.251 Count October 25th 2018, 12:00:35.836 \_googlecast, 3tp.local PTR 192.168.66.1 234.0.0.251 October 25th 2018, 12:00:35.343 \_grog/ecant\_tcp.local PTR 192.168.66.1 234.0.0.251 October 25th 2018, 12:00:35.169 numieve.us .... 204.152.254.221 192.168.138.158 192.168.138.2 October 25th 2018, 12:00:35:084 vs872g.g90e1h.b8.642b63u.j985a2x33e.37.pa200xz.e8mfzdgr77g0.groupprogram A 62.75.195.236 192.168.138.158 192,168,138,2 October 25th 2018, 12:00:27.995 \_googlecast, jtp.local PTR 192.168.66.1 224.0.0.251

PTR

PTR

October 25th 2018, 12:08:27.749 \_googlecast, tcp.local

October 25th 2018, 12:00:27:376 \_grouplecast, \_tcp.local

8